## Créer son Compte Educonnect pour accéder à l'ENT

Etape 1 : Aller sur le site du lycée : lycee-francois-rabelais.fr

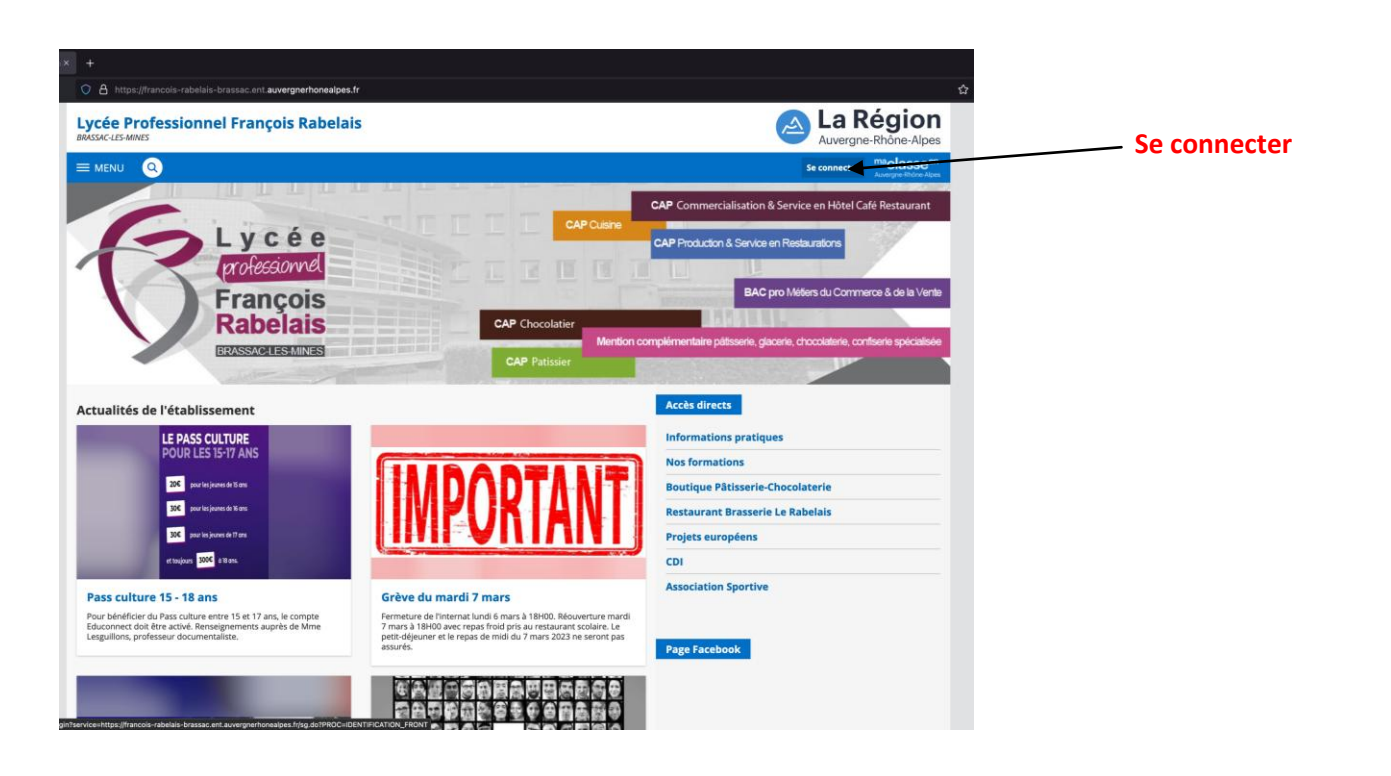

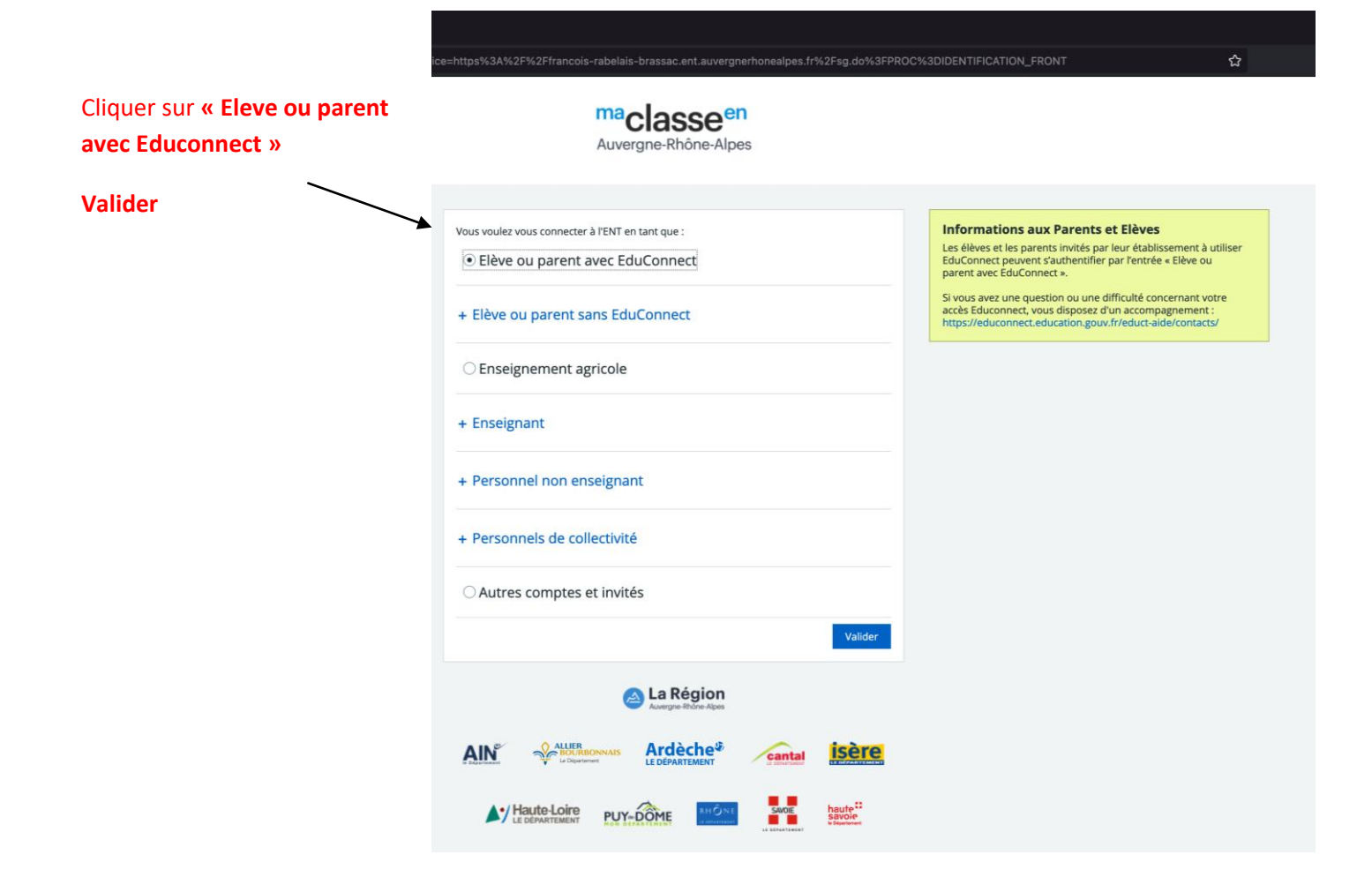

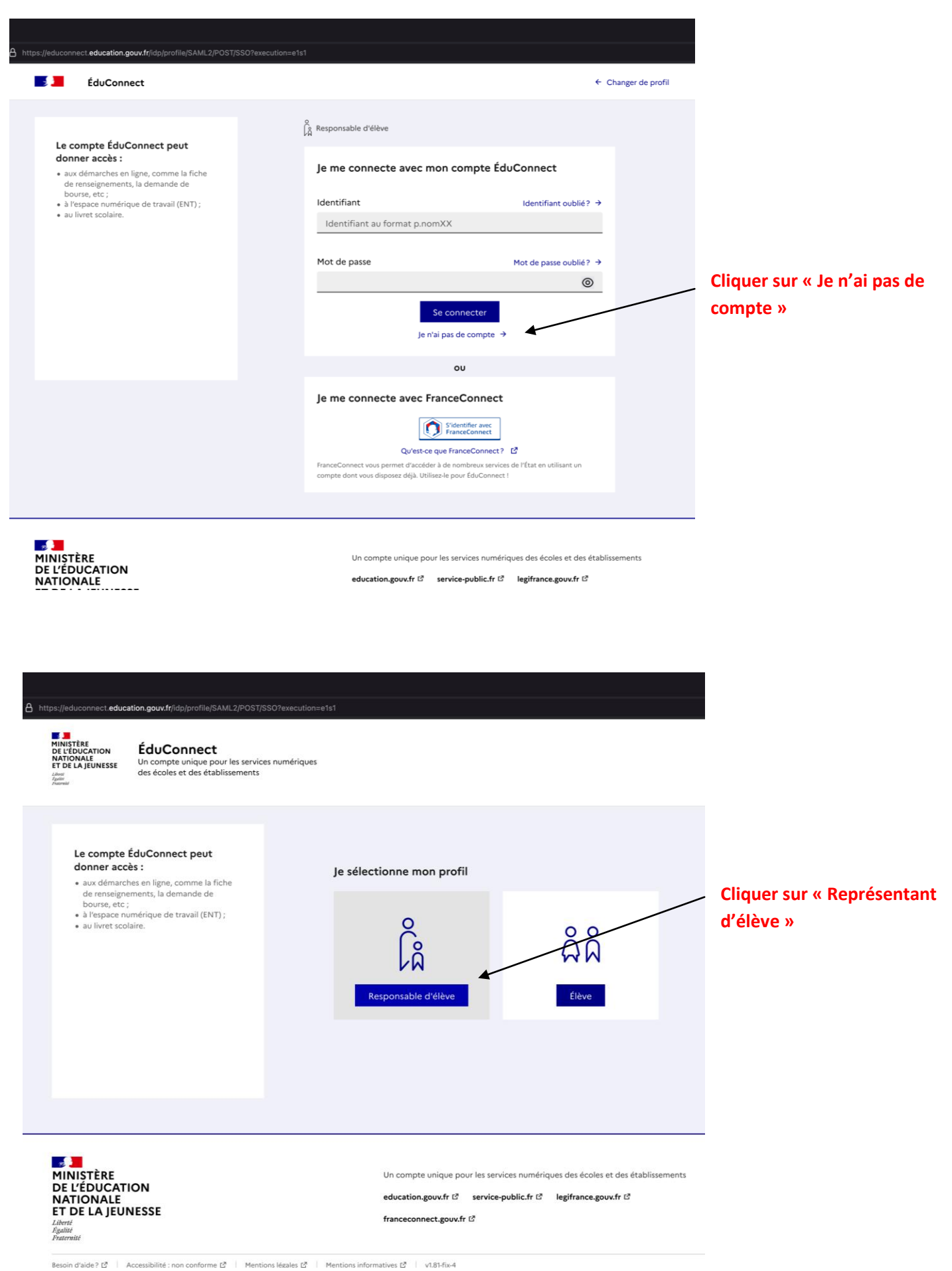

| <complex-block>• Decome          • Decome             • Decome             • Decome             • Decome             • Decome             • Decome             • Decome         • Decome             • Decome             • Decome             • Decome                                 • Decome                                                                                                    <th>ÉduConnect   ÉduConnect</th><th></th></complex-block>                                                                                                    | ÉduConnect   ÉduConnect                                                                                                    |        |
|----------------------------------------------------------------------------------------------------|----------------------------------------------------------------------------------------------------|--------|
| Circuic of a construction of a construction of a constr                                                                                                    | Responsable d'élève         Activation du compte         L'activation est réservée aux responsables des élèves         Pour activer votre compte, vous devez d'abord confirmer votre identité et renseigner le numéro de téléphone portable communiqué à l'école ou l'établissement scolaire.         Je confirme mon identité |        |
| Activation du compte   Certoration est referende aux responsables des âlleus   De confirme moni identité   Non   Person   Saisir votre Nom de Famili   De renseigne mon "de téléphone portable   Industris huméro des régistre communge à letation à letations   Verson   Saisir le numéro de régistre communge à letation aux responsable   Industris huméro des régistre communge à letation de letations   Industris huméro des régistre communge à letation de letations   Industris huméro des régistre communge à letation de letations   Industris huméro des régistre communge à letation de letations   Industris huméro des régistre communge à letations   Industris huméro des régistre communge à letations <th>Responsable d'élève         Activation du compte         L'activation est réservée aux responsables des élèves         Pour activer votre compte, vous devez d'abord confirmer votre identité et renseigner le numéro de téléphone portable communiqué à l'école ou l'établissement scolaire.         Je confirme mon identité</th> <th></th>                                                                                                    | Responsable d'élève         Activation du compte         L'activation est réservée aux responsables des élèves         Pour activer votre compte, vous devez d'abord confirmer votre identité et renseigner le numéro de téléphone portable communiqué à l'école ou l'établissement scolaire.         Je confirme mon identité |        |
| Activation du compte       Increase de la serie de la serie de                                                                                                    | Activation du compte<br>L'activation est réservée aux responsables des élèves<br>Pour activer votre compte, vous devez d'abord confirmer votre identité et renseigner le numéro de<br>téléphone portable communiqué à l'école ou l'établissement scolaire.<br>Je confirme mon identité                                         |        |
|                                                                                                    | L'activation est réservée aux responsables des élèves<br>Pour activer votre compte, vous devez d'abord confirmer votre identité et renseigner le numéro de<br>téléphone portable communiqué à l'école ou l'établissement scolaire.<br>Je confirme mon identité                                                                 |        |
| A subset of the second a set of the second a second a second a secon                                                                                                    | Pour activer votre compte, vous devez d'abord confirmer votre identité et renseigner le numéro de<br>téléphone portable communiqué à l'école ou l'établissement scolaire.<br>Je confirme mon identité                                                                                                    |        |
| Subsequences and a local set of the second set of the second se                                                                                                    | téléphone portable communiqué à l'école ou l'établissement scolaire.                                                                                                    |        |
| I confirme moni identité   Nom Saisir votre Nom de Famili   Nom Saisir votre Prénom   I crussigne mon n° de téléphone portable Saisir votre Prénom   I crussigne mon n° de téléphone portable Saisir votre Prénom   I crussigne mon n° de téléphone portable Saisir votre Prénom   I crussigne mon n° de téléphone portable Saisir votre Prénom   I crussigne mon n° de téléphone portable Saisir votre Prénom   I crussigne mon n° de téléphone portable Saisir votre Prénom   I crussigne mon n° de téléphone portable Saisir votre Prénom   I crussigne mon n° de téléphone portable Saisir votre Prénom   I crussigne mon n° de téléphone portable Saisir votre Prénom   I crussigne mon n° de téléphone portable Saisir votre Saise dom   I crussigne mon n° de téléphone Saise votre Saise dom   I crussigne mon n° de téléphone Saise votre Saise dom   I crussigne mon n° de téléphone Saise votre Saise dom   I crussigne mon n° de téléphone Saise votre Saise dom   I crussigne mon n° de téléphone Saise votre Saise dom   I crussigne mon n° de téléphone Saise votre Saise dom   I crussigne mon n° de téléphone Saise votre Saise dom   I crussigne mon n° de téléphone Saise votre Saise dom   I crussigne mon n° de téléphone Saise votre Saise dom   I crussigne mon n° de téléphone Saise votre Saise dom   I crussigne mon n° de téléphone Saise votre Saise dom                                                                                                    | Je confirme mon identité                                                                                                    |        |
| Je contrite       Saisir votre Nom de Famil         Nom       Saisir votre Prénom         Je renseigne mon n° de téléphone portable       Saisir le numéro de téléphone portable donne         Independent of the metric de téléphone portable       Saisir le numéro de téléphone portable donne         Independent of the metric de téléphone portable       Saisir le numéro de téléphone portable donne         Independent of the metric de téléphone portable       Saisir le numéro de téléphone portable donne         Independent of the metric de téléphone portable       Précédent       Saisir de numéro de téléphone portable donne         Independent of the metric de téléphone portable       Précédent       Saisir de numéro de téléphone portable donne         Independent of the metric de téléphone portable       Précédent       Saisir de numéro de téléphone         Independent of the metric de telephone       Précédent       Saisir de telephone         Independent of the metric de telephone       Saisir de telephone       Saisir de telephone         Independent of the conde       Saisir de telephone       Saisir de telephone       Saisir de telephone         Independent of the conde       Saisir de telephone       Saisir de telephone       Saisir de telephone         Independent of the conde       Saisir de telephone       Saisir de telephone       Saisir de telephone         Independent of the conde <td< td=""><td>Je confirme mon identité</td><td></td></td<>                                                                                                    | Je confirme mon identité                                                                                                    |        |
| Nom       Saisir votre Nom de Falmin         Ferone       Saisir votre Prénom         Je renseigne mon n° de téléphone portable       Saisir le numéro de téléphone portable donnée         N' déléphone portable renseine       Saisir le numéro de téléphone portable donnée         N' déléphone portable       Frécérent         N' déléphone portable       Saisir votre Nom de Falmin         N' déléphone portable       Frécérent         Saisir votre Nom de Falmin       Saisir le numéro de téléphone portable donnée         N' déléphone portable       Frécérent         Saisir votre Nom de Falmin       Saisir votre Nom de Falmin         Établissement lors de l'établissement toralies       Saisir votre Nom de Falmin         Établissement lors de l'établissement lors de l'établissement lors de l'inscription       Cliquer sur Suivant         Saisir Centrette       Saisir de numéro de téléphone portable       Saisir de numéro que voi sez indigué ci-dessus).         Saisir ce code et cliquer sur Suivant       Saisir ce code et cliquer sur Suivant                                                                                                    | Coloinvetro Nero de                                                                                                    | Found  |
| Prince   I cruceigne mon n° de téléphone portable   I cruceigne mon n° de téléphone portable communiqué à l'acte ou à l'établissement souler. It si céléphone portable domaine l'établissement lors de l'établissement lors de l'inscription   I cruceigne mon n° de téléphone met d'etablistement souler. It si céléphone portable domaine l'établissement lors de l'établissement lors de l'inscription   Verdeent tour entre entre en                                                                                                    | Nom Saisir votre Nom de                                                                                                    | Famil  |
| Pince   Interception on on de diéphone portable   Interception on on de diéphone portable donnel   Interception on on de diéphone portable donnel   Interception on on on de diéphone portable donnel   Interception on on on on de diéphone portable donnel   Interception on on on on de diéphone portable donnel   Interception on on on de diéphone portable donnel   Interception on on on on de diéphone portable donnel   Interception on on on de diéphone portable donnel   Interception on on on de diéphone portable (le numéro que voi de donnel on de de donnel on de de donnel on de de donnel on de de de donnel on de de de de de de de de de de de de de                                                                                                    |                                                                                                    |        |
| Saisir votre Prénom<br>A censeigne mon n° de téléphone portable<br>dispensation aux citer encesses.<br>N° de téléphone portable donnée<br>l'établissement lors de<br>l'inscription<br>Cityer sur Suivant<br>Cityer sur Suivant                                                                                                    | Prénom                                                                                                    |        |
| Image: specing or mon of de téléphone portable       description       Saisri le numéro de téléphone portable donné de télephone portable donné de télephone portable donné de t                                                                                                    | Saisir votre Prénom                                                                                                    |        |
| Indiqueze la numério de téléphone portable                Saisir le numério de             téléphone portable             (* de téléphone portable             (* de téléphone             portable             (* de téléphone             portable             (* de téléphone             ) de téléphone             (* de téléphone             portable             (* de téléphone             ) de téléphone             (* de téléphone             ) de téléphone             ) de téléphone             (* de téléphone             ) de téléphone             ) de téléphone             ) de téléphone             ) de téléphone             ) de téléphone             (* de téléphone             ) de t                                                                                                    |                                                                                                    |        |
| Saisir le numéro de téléphone portable communiqué à l'école ou à l'établissement sociaire. Het<br>indiquez l'autélightone portable donnée<br>l'établissement lors de<br>l'établissement lors de<br>l'établis | Je renseigne mon n° de téléphone portable                                                                                                    |        |
| *** de téléphone portable Éléphone portable donné   *** de téléphone portable Établissement lors de   *** de téléphone Sutant   Cliquer sur Suivant   *** de téléphone portable Cliquer sur Suivant   Cliquer sur Suivant   *** de téléphone portable Cliquer sur Suivant   Cliquer sur Suivant   *** de téléphone portable Cliquer sur Suivant   Cliquer sur Suivant   *** de téléphone portable Cliquer sur Suivant   Suivant Vous recevez un Code sur votre téléphone portable (le numéro que voivante) Suivant Vous recevez un Code sur votre téléphone portable (le numéro que voivante) Suivant Suivant Suivant Suivant Code de técnité **********************************                                                                                                    | Indiquez le numéro de téléphone portable communiqué à l'école ou à l'établissement scolaire. Il est Saisir le numéro de indispensable pour activer votre compte.                                                                                                    |        |
|                                                                                                    | N° de téléphone portable                                                                                                    | donné  |
| Image: State State                                                                                                    | Pour les numéros hors France métropolitaine, merci d'indiquer l'indicatif régional.                                                                                                    | de     |
| Précédent       Suite       Cliquer sur Suivant    Cliquer sur Suivant          Suite       Suite       Suite       Suite    Cliquer sur Suivant          Suite       Suite       Suite       Suite       Suite                                                                                                    |                                                                                                    |        |
| Successes         Image: Superscription of the second de second de s                                                                                                    | Précédent Suivant Cliquer sur Suivant                                                                                                    |        |
| Subconnet         Image: Strate Strate Stra                                                                                                    |                                                                                                    |        |
| in duConnect     in code de sécurité a été envoyé     Activation du compte     in code de sécurité a été envoyé     No code de sécurité a été envoyé     Is sais le code de sécurité reçu par SMS   Code de sécurité reçu par SMS   Code de sécurité reçu par SMS   Précéder: Straiger reçu le Straiger reçu le Straiger re                                                                                                    |                                                                                                    |        |
| Image: Connect         Image: Connect         Image:                                                                                                    | //moncompte.educonnect education.gouv.tr/educt-self-service/activation/saisieCodeSms                                                                                                    |        |
| Activation du compte   Un code de sécurité à été envoyé   Nous verone de vous envoyer un code de tecurité (utable 30 mm) au -33 633 46 49 51.   Je saisis le code de sécurité recu par SMS   Code de sécurité   Beruger te SMS   Précédere   Subant      Un corpte unique pour les tervices numériques des écourité (utable 30 mm) au -33 633 46 49 51. Saisi le code de sécurité recu par SMS Reruger te SMS Reruger te SMS Reruger te SMS Expenses Un compte unique pour les tervices numériques des écoles et des deblissements Reruger te SMS Expenses Un compte unique pour les tervices numériques des écoles et des deblissements Resugers de la deblissements Resugers de la deblissements Result de runique pour les tervices numériques des écoles et des deblissements Result de runique pour les tervices numériques des écoles et des deblissements Result de runique pour les tervices numériques des écoles et des deblissements Result de runique pour les tervices numériques des écoles et des deblissements Result de runique pour les tervices numériques des écoles et des deblissements Result de runique pour les tervices numériques des écoles et des deblissements Result de runique pour les tervices numériques des écoles et des deblissements Result de runique pour les tervices numériques des écoles et des deblissements Result de runique pour les tervices numériques des écoles et des deblissements Result de runique pour les tervices numériques des écoles et des deblissements Result de runique pour les tervices numériques des écoles et des deblissements Result de runique pour les tervices pour fut de runique pour les tervices pour fut de runique pour les tervices pour fut de runique pour les tervices pour fut de run                                                                                                    | ÉduConnect                                                                                                    |        |
| Activation du compte   Un code de sécurité a été envoyé   Not venome de voor envoyer un code de sécurité reçu par SMS   Se saisis le code de sécurité reçu par SMS   Code de sécurité   Précédent   Venometer venouser venouser un code et claquer sur Suivant   Voors recevez un Code sur votre téléphone portable (le numéro que voi avez indiqué ci-dessus). Saisir ce code et cliquer sur Suivant                                                                                                    | 2                                                                                                    |        |
| Un code de sécurité a été envoyé   Nos venous de vous envoyer un code de sécurité (valable 30 min) au 43 8 53 46 49 51.   Je saisis le code de sécurité reçu par SMS   Code de sécurité   Je vrai par reçule SMS   Précédent   Précédent   Siviant   Un compte unique pour les services numériques des écourt d'<br>représent services numériques des écourt d'<br>représent services numériques des écoles et des établissements education gouré f' service-public f' représent d'<br>représent services numériques des écoles et des établissements education gouré f' service-public f' représent d'<br>représent services numériques des écoles et des établissements                                                                                                    |                                                                                                    |        |
| Vous verons de vous envoyer un code de sécurité (valuble 30 min) au v33 633 46 4951.<br>Je saisis le code de sécurité reçu par SMS<br>Code de sécurité<br>Le rais par reçu le SMS<br>Renvoyer le SMS<br>Précédent<br>Un compte unique pour les services numériques de écoles et des établissements<br>reguestion gouvitr d' services publicitr d' legitrance.gouvitr d'<br>TDE LA JEUNIESSE<br>Karrey de SMS<br>recue des établissements<br>reducation.gouvitr d' services publicitr d' legitrance.gouvitr d'<br>TDE LA JEUNIESSE<br>Karrey de SMS<br>recue des établissements                                                                                                    |                                                                                                    |        |
| Je saisis le code de sécurité reçu par SMS   Code de sécurité   Je rai pas reçu le SMS   Je rai pas reçu le SMS   Précédent   Suivant   Un compte unique pour les services numériques des écoles et des établissements education gouxft d' service-public ft d' legifrance.gouxft d' traceconnect.gouxft d'                                                                                                    | Un code de sécurité a été envoyé Vous recevez un Code sur votre Vous recevez un Code sur votre                                                                                                    |        |
| Je saisis le code de sécurité reçu par SMS   Code de sécurité   Je raij pas reçu le SMS   Bernij pas reçu le SMS   Remoyer le SMS ?   Précédent   Suivant                                                                                                    | téléphone portable (le numéro o                                                                                                    | lue vo |
| Code de sécurité                                                                                                    | Je saisis le code de sécurité reçu par SMS avez indiqué ci-dessus).                                                                                                    |        |
| Saisi Ce code et ciquer sur survair.                                                                                                    | Code de sécurité                                                                                                    | - n+   |
|                                                                                                    |                                                                                                    | 111    |
| Précédent     Suïvant       INISTÈRE     Un compte unique pour les services numériques des écoles et des établissements       E L'ÉDUCATION     education.goux.fr t <sup>0</sup> service-public.fr t <sup>0</sup> legifrance.goux.fr t <sup>0</sup> T DE LA JEUNESSE     franceconnect.goux.fr t <sup>0</sup>                                                                                                    | je nini pas regule SMS<br>Renvoyer le SMS →                                                                                                    |        |
| INISTERE     Un compte unique pour les services numériques des écoles et des établissements       E L'ÉDUCATION     education.goux/fr d' service-public.fr d' legifrance.goux/fr d'       T DE LA JEUNESSE     franceconnect.goux/fr d'                                                                                                    | Précédent Suivant                                                                                                    |        |
| INISTÈRE     Un compte unique pour les services numériques des écoles et des établissements       L'ÉDUCATION       IATIONALE,     education.gouxfr t <sup>2</sup> service-public.fr t <sup>2</sup> legifrance.gouxfr t <sup>2</sup> T DE LA JEUNESSE     france.connect.gouxfr t <sup>2</sup>                                                                                                    |                                                                                                    |        |
| IIINI J LKL     Un compte unique pour les services numenques des écoles et des établissements       E L'ÉDUCATION     education.goux.fr d' service-public.fr d' legifrance.goux.fr d'       IATIONALE,     education.goux.fr d' service-public.fr d' legifrance.goux.fr d'       T DE LA JEUNESSE     franceconnect.goux.fr d'                                                                                                    |                                                                                                    |        |
| T DE LA JEUNESSE franceconnect.gouv.fr (2)                                                                                                    | INITIALIST UN COMPTE Unique pour les services numériques des écoles et des établissements     DE L'ÉDUICATION                                                                                                    |        |
| galité :                                                                                                    | education.gouv.fr 문 service-public.fr 문 legifrance.gouv.fr 문                                                                                                    |        |

© Ministère de l'Éducation nationale et de la Jeunesse

| https://moncompte.educonnect.ed          | tucation.gouv.fr/educt-self-service/ajoutEleves/liste                                                                                    |                                                                                                    |
|------------------------------------------|----------------------------------------------------------------------------------------------------|----------------------------------------------------------------------------------------------------|
| 🗾 ÉduConnec                              | t<br>représentant légal ou personne en charge de ces élèves et renseigner leurs dates de naissance.                                      | Les noms de vos enfants scolarisés apparaissent, et leur établissement                                 |
|                                          | Je confirme être le représentant légal de l'élève suivant :                                                                              | Cliquer sur « Je suis le représentant légal<br>de cet élève »                                          |
|                                          | Je suis le représentant légal de cet élève     Je ne suis pas le représentant légal de cet élève     Né le                               | Saisir sa Date de naissance                                                                            |
|                                          | Je confirme être le représentant légal de l'élève suivant :                                                                              | Faites cela pour chaque enfant qui est                                                                 |
|                                          | <ul> <li>Je suis le représentant légal de cet élève</li> <li>Je ne suis pas le représentant légal de cet élève</li> <li>Né le</li> </ul> | lie a vous et scolarise.<br>Cliquer sur « Je ne suis pas le<br>représentant légal de cet élève » si ce |
|                                          | Précédent Confirmer                                                                                                    | n'est pas votre enfant.<br>Cliquer sur Confirmer                                                       |
| <b>MINICTÈDE</b>                         | l In compte unique nour les services numériques des écoles et des ét                                                                     |                                                                                                    |
| .educonnect.education.gouv.              | fr/educt-self-service/activation/affichageldChoixMdp                                                                                     |                                                                                                    |
| ÉduConnect                               |                                                                                                    | Choisir votre mot de passe :                                                                           |
| ິ<br>ເ <sub>ຊິ</sub> Responsa<br>Activat | able d'élève                                                                                                    | Il doit contenir au moins                                                                              |
| Je cho                                   | isis mon nouveau mot de passe<br>Aide à la création de mot de passe sécurisé                                                             | <ul> <li>8 caractères</li> <li>1 Majuscule</li> <li>1 Minuscule</li> </ul>                             |
| Mot de                                   | passe                                                                                                    | <ul> <li>1 Chiffre</li> <li>1 Caractère spécial(., ?!*\$)</li> </ul>                                   |
| Confirm                                  | nation du nouveau mot de passe                                                                                                    | Le saisir une 2 <sup>e</sup> fois                                                                      |
|                                          | Précédent Suivant                                                                                                    | Et Cliquer sur Suivant                                                                                 |
|                                          |                                                                                                    |                                                                                                    |

| ÉduConnect                                                                                                    |
|----------------------------------------------------------------------------------------------------|
| ရှိ Responsable d'élève<br>Activation du compte                                                                                              |
| <b>Votre compte a été activé avec succès</b><br>Notez votre identifiant ÉduConnect. Vous en aurez besoin pour votre prochaine connexion.<br> |
| Vous pourrez modifier votre mot de passe, votre adresse mail et votre numéro de téléphone dans votre compte ÉduConnect.                      |
|                                                                                                    |

Votre compte Educonnect a été créé avec Succès, notez bien l'identifiant de connexion qui s'affiche et le mot de passe que vous avez créé sur la page précédente.

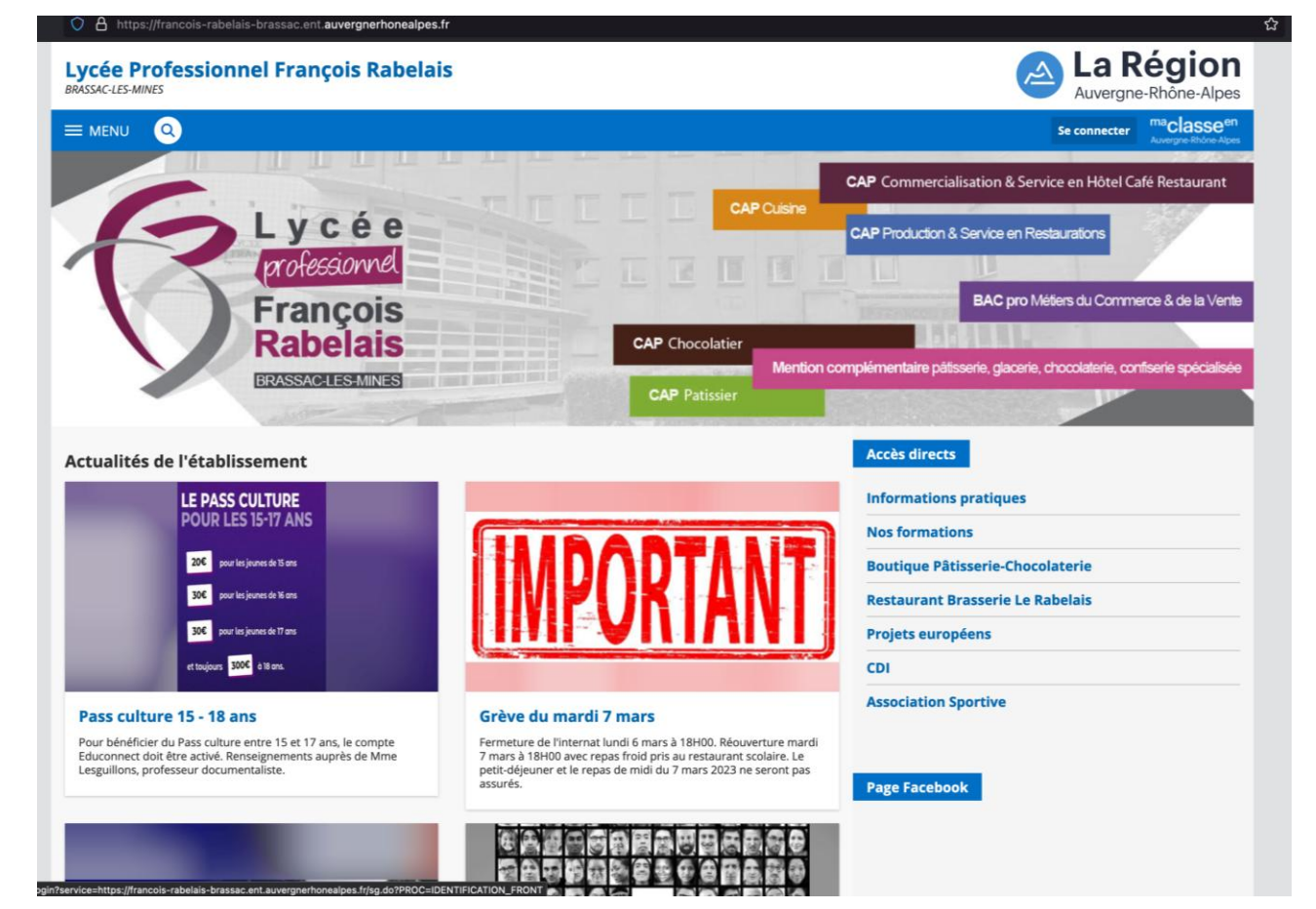

## Vous pouvez sortir de cette page et retourner, sur la première page pour vous connecter à l'ENT du lycée.